## uAchieve Self-Service for Students

## **Running an Audit**

## **Steps**

Follow these steps to run a degree audit in uAchieve Self-Service.

• Login to your eServices account using your StarID login information

|                                                    | AUL COLLEGE<br>x Technical College                                                                                                    |   |
|----------------------------------------------------|----------------------------------------------------------------------------------------------------|---|
| Saint Paul College                                 | Please login to continue.                                                                                                    |   |
| 235 Marshall Ave.<br>Saint Paul, MN 55102<br>JSA   | The '*' indicates a required field.                                                                                                    |   |
| Phone:<br>551.846.1600                             | * StarID: <u>Need Login Help?</u> Need an ID? <u>Sign Up Now</u> * Password:                                                                                                    | 2 |
| Toll-free:<br>800.227.6029<br>Fax:<br>551.846.1703 | Institution: Saint Paul College   Display Name: Display and print your name until next login. To protect your identity, you may wish to print only at secured locations.  Login |   |
|                                                    | You must <b>logout</b> when finished to ensure that nobody else gains access to your records.                                                                                   |   |

• Click on 'Academic Records' on the left-hand navigation and then click 'Degree Audit Portal'

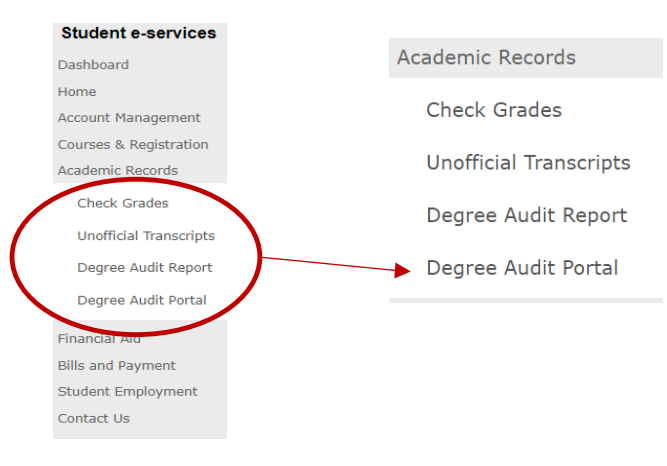

• Click 'Click here to access Degree Audit Self-Service'

|                                                                                                    | Logout                                         |
|----------------------------------------------------------------------------------------------------|------------------------------------------------|
| Click here to access Degree Audit Self-Service                                                                                                    |                                                |
| Once you login with your StarID and password, you'll be able to click the "Request Audit" button and run your "Declain<br>automatically get an MNTC audit (called SMNTC). The MNTC audit reflects the current requirements for satisfaction of t<br>Curriculum. |                                                |
| You'll also be able to Select a Different Program ('What-IF Audit) to see what affect coursework would have toward                                                                                                    | Click here to access Degree Audit Self-Service |
| To help you get started with some of the basic functions of this new web-based degree audit, click on Help in the uppe<br>Settings once you're logged in to Degree Audit Self-Service.                                                                          | Click here to access Degree Addit Scil-Scivice |
|                                                                                                    |                                                |
|                                                                                                    |                                                |

• Log in to uAchieve Self-Service with your StarID and Password.

| 🔬 uAc | chieve®                                                                               |
|-------|---------------------------------------------------------------------------------------|
|       | Welcome to uAchieve Self-Service<br>User Name<br>Enter username<br>Password<br>Log in |

• The very first time you log in, you will see the screen below. Click 'Request Audit.'

| 🔬 uAchieve°                                                                                            | 1 |
|----------------------------------------------------------------------------------------------------|---|
| Audits - Comments Profile -                                                                            |   |
| Welcome to uAchieve Self-Service<br>You need to request an audit before viewing results. Request Audit |   |

• Click 'Run Declared Programs' to run an audit of your currently declared major and a Minnesota Transfer Curriculum audit.

| Rei | quest an Aud             | it             |       |              |        |       |      |      |
|-----|--------------------------|----------------|-------|--------------|--------|-------|------|------|
|     | un declareu Program      | •              |       |              |        |       |      |      |
|     | School                   | Degree Program | Title | Catalog Year | Marker | Value | Type | CATL |
|     |                          | UNDECIDED      |       | 20185        |        |       |      |      |
|     |                          |                |       |              |        |       |      |      |
| • 5 | elect a Different Progra | arm:           |       |              |        |       |      |      |

• You will see this screen, which means the system is creating your audit(s).

| uAchieve <sup>®</sup> |                             |  |  |  |  |  |  |  |  |
|-----------------------|-----------------------------|--|--|--|--|--|--|--|--|
| Audits -              | Audits - Comments Profile - |  |  |  |  |  |  |  |  |
|                       | Last updated at 3:23:12 PM  |  |  |  |  |  |  |  |  |
|                       | Running Audits              |  |  |  |  |  |  |  |  |
|                       | Program                     |  |  |  |  |  |  |  |  |
|                       | <u>ې</u>                    |  |  |  |  |  |  |  |  |
|                       |                             |  |  |  |  |  |  |  |  |

• Click 'View Audit' next to whichever audit you would like to view.

| 🛆 uAc            | hiev                                                                  | <b>′e</b> °  |                                   |                                |                                       |                         |              |                   |      |              |             |
|------------------|-----------------------------------------------------------------------|--------------|-----------------------------------|--------------------------------|---------------------------------------|-------------------------|--------------|-------------------|------|--------------|-------------|
| udits - Comments | Profile 👻                                                             |              |                                   |                                |                                       |                         |              |                   |      |              |             |
|                  | Complete                                                              | ed Aud       | dit Requests                      |                                |                                       |                         |              |                   |      |              |             |
|                  | These are the a                                                       | udits that h | ave been run in the past for this | s student's record. Hitting th | e 'Run Audit' button will run a new a | udit report. Deleting a | audits remov | es them from this | ist. |              |             |
|                  | Run Audit                                                             |              |                                   |                                |                                       |                         |              |                   |      |              | Delete      |
|                  |                                                                       |              |                                   |                                |                                       |                         |              |                   |      | select all/s | select none |
|                  | ID Insted Program Catalog Year - Created Type Format Run By Type View |              |                                   |                                |                                       |                         |              |                   |      | View         | Delete      |
|                  | 19334857                                                              |              | SMNTC                             | 20185                          | 01/19/2018 3:23 PM                    |                         | HTML         | Student           | 1    | View Audit   |             |
|                  | 19334856                                                              |              | AA LIB                            | 20135                          | 01/19/2018 3:23 PM                    |                         | HTML         | Student           |      | View Audit   |             |
|                  | 19334855                                                              |              | AS BADMMGMT                       | 20135                          | 01/19/2018 3:23 PM                    |                         | HTML         | Student           |      | View Audit   |             |
|                  |                                                                       |              |                                   |                                |                                       |                         |              |                   | · \  |              |             |

• Example of what your audit will resemble:

|                      |                                   | Minnesota Tran | sfer Curriculum |       |                         | Request Audit                    |
|----------------------|-----------------------------------|----------------|-----------------|-------|-------------------------|----------------------------------|
| Prepared On          | 05/17/2018 09:59 AM               |                | Program Code    | SMNTC | Catalog Year            | 20191                            |
| Student ID           |                                   |                |                 |       |                         |                                  |
| Audit Results        | Course History Applied Exceptions |                |                 |       |                         | Enter Exception Mode             |
| Audit                |                                   | Categories     |                 |       |                         |                                  |
| You are here: 🖨 Audi | it                                |                |                 |       | Click on any area       | of the graph for further detail. |
|                      | 4.0                               | Goal 1         |                 |       |                         |                                  |
|                      |                                   | Goal 3         |                 |       |                         |                                  |
|                      | 2.0                               | Goal 4         |                 |       |                         |                                  |
|                      |                                   | Goal 5         |                 |       |                         |                                  |
|                      |                                   | Goal 6         |                 |       |                         |                                  |
| Credits              | 0.0                               | Goal 7         |                 |       |                         | : : : : :                        |
| oround               |                                   | Goal 8         |                 |       |                         |                                  |
|                      |                                   | Goal 9         |                 |       |                         |                                  |
|                      |                                   |                | 2 3 4 5         | 6 7 8 | 9 10 00                 | 20 40                            |
|                      |                                   |                | Credits         |       |                         | GPA                              |
|                      | Complete                          | In Progress    | Unfulfilled     |       | Reserved for Future Use |                                  |

## Updated: 6/11/2018

This document is available in alternative formats to individuals with disabilities by contacting the Director of Access & Disability Resources at 651.846.1547 or AccessResources@saintpaul.edu.

Saint Paul College is an Equal Opportunity employer and a member of Minnesota State.